# GASD Database User Guide

Version 1.0

# **Contents**

| 1.  | About this User Guide                                                         |
|-----|-------------------------------------------------------------------------------|
| 2.  | Support4                                                                      |
| 3.  | Apply to Register and Access the Gas Appliance Supplier Declaration Database5 |
| 4.  | Accept Your Invitation8                                                       |
| 5.  | Create a RealMe Login10                                                       |
| 6.  | Complete Your Registration                                                    |
| 7.  | Create or Update Gas Appliance Declaration Records14                          |
| 8.  | Help for Creating, Updating or Viewing Records17                              |
| 9.  | Manage Contacts                                                               |
| 10. | Manage Your Details25                                                         |
| 11. | Manage My Organisation's Details                                              |
| 12. | Perform Public Searches27                                                     |

# 1. About this User Guide

# Purpose

The purpose of this guide is to explain how Gas Appliance Suppliers can use the Gas Appliance Declaration Database.

# Audience

This user guide is intended for nominated contacts for Gas Appliance Suppliers.

# 2. Support

Visit our website <u>https://worksafe.govt.nz/topic-and-industry/gas/gas-appliances-and-fittings/supplier-declaration-compliance-database</u> for more information.

If you require any clarification contact us during business hours - Monday to Friday, 8:30am to 5:00pm (except public holidays) - on free-phone 0800 030 040.

# 3. Apply to Register and Access the Gas Appliance Supplier Declaration Database

New Zealand suppliers of gas appliances (the importer or NZ manufacturer) are able to apply to register. They are required to have a New Zealand Business Number (NZBN). More information may be found here (<u>https://worksafe.govt.nz/topic-and-industry/gas/gas-appliances-and-fittings/supplier-declaration-</u> compliance/registering-as-a-supplier)

You must complete the **Gas Appliance Supplier Application** in order for WorkSafe to confirm your registration details are correct before you can use the Gas Appliance Supplier Declaration Database.

#### Steps

1. From the Gas Appliance Supplier Declaration Database homepage, select **Apply to be a Gas Appliance Supplier** (<u>https://portal.worksafe.govt.nz/gasd/</u>).

| A | Gas Appliance Supplier Declaration | Electricity and Gas High-Risk Database                                                                                           | Notifications                                                                                                    | WORKSAFE<br>Mahi Haumaru Actearoa                                                                                                    | Q. Search | Apply - |
|---|------------------------------------|----------------------------------------------------------------------------------------------------|----------------------------------------------------------------------------------------------------|----------------------------------------------------------------------------------------------------|-----------|---------|
|   |                                    | Home / Welcome to the Gas Appliance Suppl                                                                                        | er Declarations                                                                                                    |                                                                                                    |           |         |
|   |                                    | Welcome to the Gas /                                                                                                    | Appliance Supplier Dec                                                                                                    | larations                                                                                                    |           |         |
|   |                                    | The <u>Gas (Safety &amp; Measurement) Regi</u><br>The Regulations require that the supp<br>Gas Appliance Supplier Declaration do | ulations 2010 (the Regulations) set out th<br>lier (either an importer or a NZ manufact<br>atabase (GASD) before they supply or off | e obligations for people supplying gas products in NZ<br>urer) of any appliance must ensure they register on the<br>ter for sale that appliance. The 2010 requirements apply |           |         |
|   |                                    | There are other requirements in the Re<br>The GASD requirements do not apply<br>endorsed.                                        | egulations in regard to meeting the cited<br>to people who import the appliance for t                                               | appliance certification and also marking requirements.<br>heir "own use" or to appliances that have been                                                                     |           |         |
|   |                                    | Search Gas Appliance<br>Supplier Declarations                                                                                    | Report a Problem w<br>the GASD Database                                                                                             | ith Apply to be a Gas<br>Appliance Supplier                                                                                                    |           |         |
|   |                                    | Click here →                                                                                                    | Click here →                                                                                                    | Click here $\rightarrow$                                                                                                    |           |         |

2. Enter your business details.

|                       | Register Supplier                                                                                                    |                                                                                                    |  |
|-----------------------|----------------------------------------------------------------------------------------------------|----------------------------------------------------------------------------------------------------|--|
| 1 Company             |                                                                                                    |                                                                                                    |  |
| Details               | The Gas (Safety and Measurement) Regulations 2010 requ<br>appliances) must make a supplier declaration of complian                                                                                                    | uires that the supplier of all gas appliances (other than endorsed<br>ice on this website prior to supplying the appliance. |  |
| 2 Personal<br>Details | In order to access the website the supplier must first register with Energy Safety. As the regulations apply to the New Zealand<br>importer or New Zealand manufacturer the registration must come from a New Zealand legal entity. This may be a registered<br>company or a sole trader. |                                                                                                    |  |
| 3 Confirmation        | Company Details                                                                                                    |                                                                                                    |  |
|                       | Sole Trader? *<br>O Company O Sole Trader<br>Legal Name *                                                                                                    | Phone *                                                                                                    |  |
|                       | Trading Name *                                                                                                    | Company Website                                                                                                    |  |
|                       | NZBN *                                                                                                    | Company Email Address *                                                                                                    |  |

3. Scroll down and enter the business address details (enter both street and postal addresses if different)

| Physical Address                                                                                          |                                                                           |
|----------------------------------------------------------------------------------------------------|---------------------------------------------------------------------------|
| Address Search                                                                                            |                                                                           |
| Start typing the address you are looking for in the<br>and/or city name, and the address results will nar | e address search below. You can enter part of the street, suburb<br>rrow. |
| Street 1 *                                                                                                | Town/City *                                                               |
|                                                                                                    | _                                                                         |
| Street 2                                                                                                  | Postal Code                                                               |
| _                                                                                                    |                                                                           |
| Suburb                                                                                                    |                                                                           |
| _                                                                                                    |                                                                           |
| Postal Address                                                                                            |                                                                           |
| Same as Physical Address<br><sup> </sup>                                                                  |                                                                           |
| Address Search                                                                                            |                                                                           |
| Start typing the address you are looking for in the<br>and/or city name, and the address results will nar | e address search below. You can enter part of the street, suburb<br>rrow. |
|                                                                                                    |                                                                           |

4. Click Next.

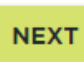

5. Enter the details for the contact person for the business. This may include address details if different.

| Details 🗸      | The "personal" details must be those of the person resp                                                                             | onsible for entering the declarations. These details will not be visible |
|----------------|----------------------------------------------------------------------------------------------------|--------------------------------------------------------------------------|
| 2 Personal     | the declarations as visible to the public. They are required by the regulations and will be used by Energy Safety to o<br>supplier. |                                                                          |
| Details        | Personal Details                                                                                                    |                                                                          |
| 3 Confirmation | Given Name *                                                                                                    | Personal Phone                                                           |
|                |                                                                                                    |                                                                          |
|                | Family Name *                                                                                                    | Email Address *                                                          |
|                |                                                                                                    |                                                                          |
|                | Position in Company                                                                                                    | Confirm Email Address *                                                  |
|                | 2                                                                                                    |                                                                          |
|                | Personal Addresses the same as                                                                                                    |                                                                          |
|                | Company?<br>No O Yes                                                                                                    |                                                                          |
|                | Physical Address                                                                                                    |                                                                          |

### 6. Click Next.

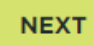

7. Read the Terms and Conditions and Privacy Policies

### 8. Accept both the **Terms and Conditions** and **Privacy Policy**.

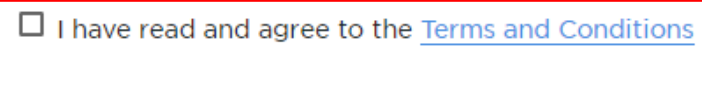

□ I have read and agree to the <u>Privacy Policy</u>

### 9. Enter the code from the image.

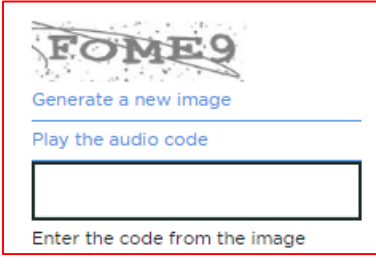

#### 10. Click Submit.

SUBMIT

**Result**: Your application will be sent to Energy Safety to review. Please allow two working days for this process, assuming all information is correct.

11. If your application is approved you will receive an email invitation, see <u>Accept Your Invitation</u>.

# 4. Accept Your Invitation

You will receive an invitation to the Gas Appliance Supplier Declaration Database if your application has been approved, or if the primary contact for the business has granted you Delegated Authority to publish declarations behalf of the business.

### Steps

- 1. Open your email.
- 2. Copy the entire URL and Activation code contained in the email.

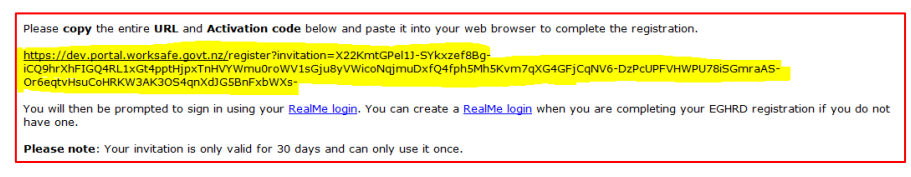

3. Paste this into your web browser and click Enter.

**Result**: The following web page will display.

| ÷ | Gas Appliance Supplier Dec                                   | aration Electricity | γ and Gas High-Risk Database | Notifications | WORKSAFE<br>Mahi Haumaru Aotearoa | Q, Search   | Apply - |
|---|--------------------------------------------------------------|---------------------|------------------------------|---------------|-----------------------------------|-------------|---------|
|   | <ul> <li>D Sign in Redee</li> <li>Sign up with an</li> </ul> | m invitation        | le                           |               |                                   |             |         |
|   | * Invitation code                                            | 9khFu782PR60y       | g3OqkumCCPsyWTwmpx           | oWOU80Zawis   | :EpzUqqoxInv1bmBNTVqTve2lkkOT     | RzyeUPdkqIY | VLXIV   |

4. Click Register.

Result: The following web page will display.

| 🛉 Gas Appliance Supplier | Declaration Electricity and Gas High-Risk Datab                                                                                                    | ase Notifications                 | WORKSAFE<br>Mahi Haumaru Aotearoa             | Q. Search   | Apply -   | Sign in |
|--------------------------|----------------------------------------------------------------------------------------------------|-----------------------------------|-----------------------------------------------|-------------|-----------|---------|
|                          | Sign in Redeem invitation                                                                                                    |                                   |                                               |             |           |         |
|                          | Redeeming code: EkGpQcHwex3GDS0X8I<br>IFh8HPTU52fizDY8ACzom6axosc25b2WN<br>yqaTNCWJ8SMCOLasnHQEQFs-                                                                                                    | bB-<br>OaEwP9OzQ219m8UfKbzmkxXOT№ | lxUYFg4SlvHhSlay4fVP4xmllW54wyzFFJISXrXxl9CGT | JJqXNFK1zna | yiT63Bpus | AZuM-   |
|                          | REGISTER USING AN EXTERNAL ACCOUN                                                                                                    | т                                 |                                               |             |           |         |
|                          | Login with Realities<br>To access the Gas Appliance Suppler dashase<br>more the Exercising and Gas Happing dashase<br>byos need a Satebake gas (Hyoriv used a Realite<br>byos need a Satebake gas (Hyoriv used a Realite<br>byos need a Satebake gas (Hyori used a Realite<br>byos need a Satebake gas (Hyori used a<br>test) (Login and chocets to create one)<br>(Hyori Basebake) |                                   |                                               |             |           |         |

### 5. Click Login.

**Result**: The following web page will display.

|                                                                                                    | WORKSAFE                                                                                                    |  |  |
|----------------------------------------------------------------------------------------------------|----------------------------------------------------------------------------------------------------|--|--|
| <ul> <li>Go Back</li> <li>You have reached the Test Site for the RealMe lowww.realme.govt.nz</li> </ul> | gin service. If you are not a tester, please go to                                                                                                  |  |  |
| Login with RealMe<br>You've been redirected here so you can log<br>in with RealMe                       | Create a RealMe login<br>To access this service you need a RealMe<br>login.                                                                         |  |  |
| Username<br>Password                                                                                    | You'll be able to access a range of services<br>with a single username and password. RealMe<br>is designed to protect your privacy and<br>security. |  |  |
| Forgot Username or Forgot Password?                                                                     | CREATE YOUR REALME LOGIN                                                                                                    |  |  |

- 6. If you:
  - a. have an existing RealMe Login, go to step 7.
  - b. do not have RealMe Login, see Create a RealMe Login.
- 7. Enter your RealMe Login Username and Password.
- 8. Click Login.

Result: You will be navigated to your Profile screen.

| My Profile                     |                                                                                               |                                                                                         |
|--------------------------------|-----------------------------------------------------------------------------------------------|-----------------------------------------------------------------------------------------|
|                                | Alert!<br>Please read and accept both the Terms<br>save your profile. You will not be able to | and Conditions and Privacy Policy and then<br>o complete any portal tasks until this is |
| My Profile                     | complete.                                                                                     |                                                                                         |
| My Organisation                | Personal Information                                                                          |                                                                                         |
| Manage Contacts                | Details                                                                                       |                                                                                         |
| Manage Declarations            | Given Name *                                                                                  | Primary Number                                                                          |
| A Coqueity                     | Harry                                                                                         | 021713456                                                                               |
| Set password                   | Family Name *                                                                                 | Secondary Number                                                                        |
|                                | Win                                                                                           |                                                                                         |
| Manage external authentication | E-mail *                                                                                      |                                                                                         |
|                                | hitiv29098@invql.com                                                                          |                                                                                         |
|                                | Declaration                                                                                   |                                                                                         |
|                                | □ I have read and agree to the Te<br>□ I have read and agree to the P                         | erms and Conditions<br>rivacy Policy                                                    |
|                                | SAVE PROFILE                                                                                  |                                                                                         |

9. You will now need to complete your registration, see <u>Complete My Registration</u>.

# 5. Create a RealMe Login

You need a RealMe login account to access the Gas Appliance Supplier Declaration Database. RealMe is designed to protect your privacy and is a service used by many New Zealand businesses and government departments.

The RealMe login service allows you to use the same login details to access all participating government service providers' online services. This saves you from having to remember multiple login details for different services.

#### Steps

1. Click CREATE YOUR REALME LOGIN.

| Login with RealMe                                            | Create a RealMe login                                                                    |  |  |
|--------------------------------------------------------------|------------------------------------------------------------------------------------------|--|--|
| You've been redirected here so you can log<br>in with RealMe | To access this service you need a RealMe login.                                          |  |  |
| Username                                                     | You'll be able to access a range of services with a single username and password. RealMe |  |  |
| Password                                                     | is designed to protect your privacy and security.                                        |  |  |
| Forgot Username or Forgot Password?                          | CREATE YOUR REALME LOGIN                                                                 |  |  |
| LOGIN                                                        |                                                                                          |  |  |

- 2. Set up your RealMe account by:
  - providing your email address
  - providing a username
  - providing a password
  - choosing 3 security questions and providing answers
  - proving you're a human enter the characters you see in the picture.

**Note**: The three security questions and answers for each will be used if you need to reset your password online.

| WORKSA |        |
|--------|--------|
| t      |        |
|        |        |
|        |        |
|        |        |
|        |        |
|        | t<br>t |

3. Accept the Terms of use and select Continue.

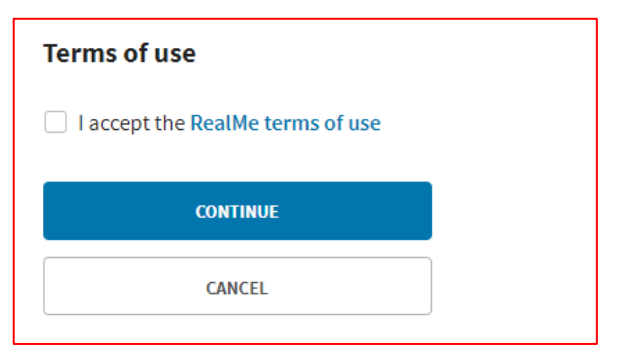

4. Accept the Terms of use and select Continue.

Result: You will be navigated to your Profile screen.

| My Profile                     |                                                                                                    |
|--------------------------------|----------------------------------------------------------------------------------------------------|
| dd Hill                        | Alert!<br>Please read and accept both the Terms and Conditions and Privacy Policy and then<br>save your profile. You will not be able to complete any portal tasks until this is<br>complete. |
| My Profile                     | Personal Information                                                                                                    |
| Manage Contacts                | Details                                                                                                    |
| Manage Declarations            | Given Name * Primary Number                                                                                                    |
| Security                       | Harry 021713456                                                                                                    |
| Set password                   | Family Name * Secondary Number                                                                                                    |
| Manage external authentication | E-mail *<br>hitiv29098@invql.com                                                                                                    |
|                                | Declaration                                                                                                    |
|                                | <ul> <li>I have read and agree to the Terms and Conditions</li> <li>I have read and agree to the Privacy Policy</li> </ul>                                                                    |
|                                | SAVE PROFILE                                                                                                    |

5. You will now need to complete your registration, see <u>Complete My Registration</u>.

# 6. Complete Your Registration

If you have not done so before you need to review the Terms and Conditions and Privacy Policy before you can access the Gas Appliance Supplier Declaration Database.

You can also update your personal details or company details at the same at the same time.

### Steps

- 1. You can update the your personal details if needed:
  - Given Name
  - Family Name
  - Primary Number
  - Secondary Number
  - Email
  - Position in Company.

| Personal Information |                  |
|----------------------|------------------|
| Details              |                  |
| Given Name *         | Primary Number   |
| Family Name *        | Secondary Number |
| Win                  |                  |
| E-mail *             |                  |
| hitiv29098@invql.com |                  |

- 2. Read the Terms and Conditions and Privacy Policy
- 3. Accept both the **Terms and Conditions** and **Privacy Policy**.
- 4. Click Save Profile.

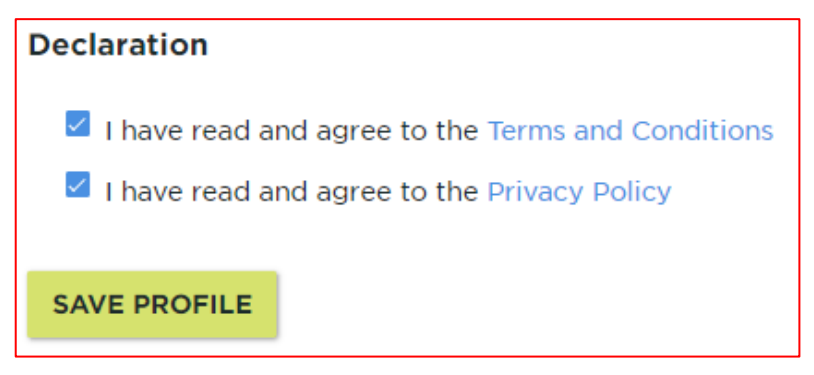

|                                | Supplier Information            |                               |
|--------------------------------|---------------------------------|-------------------------------|
| Zulu Xeres                     | Details                         |                               |
| My Profile                     | Legal Name *                    | NZBN                          |
|                                | ZX Appliances                   | 9429036813582                 |
| My Organisation                | Trading Name                    | Company Website               |
| Manage Contacts                | ZX Appliances                   |                               |
| Manage Declarations            | Phone                           | Company Email (if applicable) |
| Security                       | 04 456 789                      | ZX@someplace.invalid          |
| Change password                | Primary Contact                 |                               |
| fanage external authentication |                                 |                               |
|                                | Full Name *                     |                               |
|                                |                                 |                               |
|                                | Email *<br>zx@someplace.invlaid |                               |
|                                |                                 |                               |
|                                | Physical Address                |                               |
|                                | Search Address                  |                               |
|                                |                                 |                               |
|                                | Church 1 t                      | City 1                        |

5. My clicking on "My Organisation" you can review the businesses' details as well.

- 6. You can now access Gas Appliance Supplier Declaration Database, see:
  - Create or Update Declaration records
  - Manage Contacts
  - Manage my Details
  - Manage my Organisation.

# 7. Create or Update Gas Appliance Declaration Records

Before you begin you must be registered to access the Gas Appliance Declaration Database. To do this, please see Apply to Register and Access the High-risk Database.

### Steps

- 1. From your My Profile screen:
  - a. Select the Manage Installations link, or,

| My Profile                                                   |                                       |                     |
|--------------------------------------------------------------|---------------------------------------|---------------------|
| Tarquin Fin-lim-bus-stop-<br>F'tang-F'tang-Olé-Biscuitbarrel | Personal Information<br>——<br>Details |                     |
| My Profile                                                   | Given Name *                          | Primary Number      |
| My Organisation                                              | Tarquin                               | 029704704           |
|                                                              | Family Name *                         | Secondary Number    |
| Manage Contacts                                              | Fin-lim-bus-stop-F'tang-F'tang        | 08 9779777          |
| Manage Declarations                                          | E-mail *                              | Position in Company |
| Security                                                     | finlim@someplace.invalid              | Glorious Overlord   |
| Change password                                              |                                       |                     |

b. Select the Gas Appliance Supplier Declaration link, and,

| ٠ | Gas Appliance Supplier | r Declaration | Electricity and Gas High-Risk Database | Notifications | WORKSAFE<br>Mahi Haumaru Aotearoa | Tarquin Fin-Ìim-bus-stop-F'tang-F'tang-O | lé-Biscuitbarrel + |
|---|------------------------|---------------|----------------------------------------|---------------|-----------------------------------|------------------------------------------|--------------------|
|   |                        | Home / My     | Profile                                |               |                                   |                                          |                    |
|   |                        | My Pro        | ofile                                  |               |                                   |                                          |                    |

c. Click the Create or Update Declarations link

| 🔒 Gas Appliance Supplie | r Declaration Electricity and Gas High-Risk D                    | atabase Notifications                | WORKSAFE<br>Mahi Haumaru Aotearoa | Tarquin Fin-Iim-bus-stop-F'tang-F'tang-       |
|-------------------------|------------------------------------------------------------------|--------------------------------------|-----------------------------------|-----------------------------------------------|
|                         | Home $\ensuremath{\vee}$ / Welcome to the Gas Appliance Supplier | Declarations                         |                                   |                                               |
|                         | Welcome to the Gas A                                             | ppliance Supp                        | lier Declarations                 |                                               |
|                         | Create or Update<br>Declarations<br>Click here →                 | Manage n<br><br>Click here -         | ny Details<br>→                   | Manage Supplier's Details<br><br>Click here → |
|                         | Manage Supplier's<br>Contacts<br>───<br>Click here →             | Report a<br>the GASD<br>Click here - | Problem with<br>Database<br>>     |                                               |

#### 2. You can then create or update records from your **Manage Declarations** screen.

| lanage Declaratio                                                   | ons                                              |                                     |                                                      |                                                                        |              |                     |
|---------------------------------------------------------------------|--------------------------------------------------|-------------------------------------|------------------------------------------------------|------------------------------------------------------------------------|--------------|---------------------|
| he following fields are enabled<br>Reference, Certificate number, [ | to be searched for via<br>Declaration Number, Ot | the <b>Keywo</b> i<br>her Identifie | r <b>d Search</b> : Product Categ<br>ers and Status. | gory, Make, Mode                                                       | el, Supplier | , Supplier's        |
| fo search on partial text, please                                   | use the wildcard (*) sy                          | mbol.                               |                                                      |                                                                        |              |                     |
| STATUS REASON                                                       |                                                  |                                     | Keyword Search                                       | Q C                                                                    | REATE DE     | CLARATION           |
| Current                                                             |                                                  |                                     |                                                      | Product                                                                |              | Latest              |
| No Longer Supplied                                                  | Declaration No.                                  | Make                                | Model                                                | Category                                                               | Status       | Version 🖶           |
| PRODUCT CATEGORY                                                    | DEC-<br>000001230L0C9                            | Remove                              | B Reference<br>Std                                   | Water heater<br>boiler (central<br>heating<br>and/or water<br>heating) | Current      | 08/07/2020<br>12:06 |
| atmospheric steamers                                                | DEC-<br>000001229D4D0                            | Remove                              | A reference<br>standard                              | Water heater<br>boiler (central<br>heating<br>and/or water<br>heating) | Current      | 26/06/2020<br>16:51 |
| APPLT FILIER                                                        | DEC-<br>000001188V1N3                            | Europear                            | Certifcation                                         | Domestic<br>countertop<br>cookers (eg<br>wok burner)                   | Current      | 21/06/2020<br>16:00 |

- 3. To create a record, click **Create Declaration.**
- 4. To edit a record, search for the record:
  - a. in the **Keyword Search** field, you can search by 'Product Category', 'Make', 'Model', 'Supplier's Reference', 'Certificate number', 'Declaration Number', 'Other Identifiers' and 'Status', or
  - b. filter the records in your list, (you will need to click on the "Apply Filter" button to activate the filter.

| STATUS REASON                                               |                       |          | Keyword Search | ٩                                     | CREATE DE | CLARATION           |
|-------------------------------------------------------------|-----------------------|----------|----------------|---------------------------------------|-----------|---------------------|
| Current                                                     | Declaration No.       | Make     | Model          | Product<br>Category                   | Status    | Latest<br>Version 🕹 |
| PRODUCT CATEGORY                                            | DEC-<br>000001188V1N3 | European | Certifcation   | Domestic<br>countertop<br>cookers (eg | Current   | 21/06/2020<br>16:00 |
| Domestic<br>caravan/marine<br>cooker                        |                       |          |                | wok burner)                           |           |                     |
| <ul> <li>Domestic countertop<br/>cookers (eg wok</li> </ul> |                       |          |                |                                       |           |                     |
| APPLY FILTER                                                |                       |          |                |                                       |           |                     |

5. When you have found the record to edit, select the **Declaration No.** hyperlink.

## 6. Click Edit.

| BACK                           | VIEW CERTIFICATE PRINT EDIT |
|--------------------------------|-----------------------------|
| Declaration Details            |                             |
| Declaration Number             |                             |
| DEC-000001188V1N3              |                             |
| Company Name                   | Telephone Number            |
| Test Sole Trader               | суус                        |
| NZBN                           | Website                     |
| 9429047806801                  |                             |
| Postal Address                 | Public email address        |
| 86 Customhouse Quay Wellington | qq@somewher.invaldinvalid   |

# 8. Help for Creating, Updating or Viewing Records

This section provides you help for the following when you are creating, editing or viewing High-Risk Installations/Periodic Assessment records:

# Data entry

- Mandatory fields are marked with a red asterisk \*
- Most of the fields in the create/edit form have help text below or beside the entry field
- If the field has a looking glass symbol beside it, then it is a lookup field. Clicking on the looking glass will open another box where you can search for the value you are looking for. You can use a "wild card" entry to broaden a search. There may be more than one page of results:

| Lo | okup records                                     | nal vou are enti | enna in ine decie | ration      | ×   |
|----|--------------------------------------------------|------------------|-------------------|-------------|-----|
|    |                                                  |                  | *sun*             |             | ۹   |
| ~  | Name 🕇                                           |                  |                   |             | Â   |
| ~  | Changzhou Gardensun Furnace Co                   |                  |                   |             | c   |
|    | Doite (Maxsun Dalian Co Ltd)                     |                  |                   |             | -11 |
|    | Garden Sun                                       |                  |                   |             | 1   |
|    | Garth/Sunco                                      |                  |                   |             | ľ   |
|    | Hui Zhou Sun Moon Furniture                      |                  |                   |             |     |
|    | Huizhou Sun Moon Metal & Wooden Product Co. Ltd. |                  |                   |             |     |
| <  | 1 2 3 >                                          |                  |                   |             | 0   |
|    |                                                  | SELECT           | CANCEL            | REMOVE VALU |     |
| _  |                                                  |                  |                   |             | _   |

 If a make and/or model cannot be found you can enter it manually by selecting the 'Make (or Model) Not found box

|                                                                         | <ul> <li>Make NOT Found</li> <li>Select the Magnifying Glass symbol to search for an existing Make. If you are unable to find the correct</li> <li>Make, please tick Make Not Found</li> </ul> |
|-------------------------------------------------------------------------|----------------------------------------------------------------------------------------------------|
| Make Name *                                                             |                                                                                                    |
| Please be consistent and not introduce variations (<br>Bloggs Ltd; etc. | (or misspellings) of the make such as: Bloggs; Bloggs (NZ) Lts;                                                                                                    |
| Model                                                                   | Select the Magnifying Glass symbol to search for an existing Model. If you are unable to find the correct Model, please tick Model Not Found.                                                  |
|                                                                         |                                                                                                    |

- If you enter the input rating (not mandatory) you will be prompted for the units (e.g. MJ/h)
- You are required to enter the fuel type that is on the certification that relates to the intended fuel gas to be used in NZ. For instance for LPG use in NZ, Australian certification should be to "Universal LP" gas, while European certification should have "I3B/P (30)" or "I3B/P (28-30)" certification. North American certification will require an additional endorsement from CAS or UL that it has had additional butane testing set out in the NZ gas regulations.
- When you are uploading the certification, the certificate must include any annexes or schedules mentioned in the certificate itself. A certificate on its own where all the information on models and fuel types is in missing schedules does not demonstrate compliance.
- Any uploaded document must be in PDF format and less than 5 Megabytes in file size.

# **Viewing Declarations**

- When viewing a declaration all of the information is displayed on one page.
- To view the certificate click on the purple 'View Certificate" button.

| BACK                                    | VIEW CERTIFICATE PRINT EDIT |
|-----------------------------------------|-----------------------------|
| Declaration Details                     |                             |
| Declaration Number<br>DEC-000001229D4D0 |                             |
| Supplier Details                        |                             |

• A new version of a declaration is created every time it is edited. When are viewing a declaration, you can scroll down to the bottom of the record and you will see the History table. If there is more than 1 version, you will see the following table. To open a version you need to click on the **Version** hyperlink, e.g. '1'.

| Declaration History     |                           |                                      |                                                                         |                                                              |                   |  |  |  |  |  |
|-------------------------|---------------------------|--------------------------------------|-------------------------------------------------------------------------|--------------------------------------------------------------|-------------------|--|--|--|--|--|
| Version                 | Make                      | Model                                | Product Category                                                        | Created By                                                   | Created On        |  |  |  |  |  |
| 1                       | Remove                    | A reference<br>standard              | Water heater boiler (central heating and/or water heating)              | Tarquin Fin-lim-bus-stop-F'tang-<br>F'tang-Olé-Biscuitbarrel | 26/06/2020        |  |  |  |  |  |
| supplier o<br>easureme  | declaration<br>nt) Regula | n is a statemen<br>ations. It is not | t from the supplier that it complies with<br>an approval from WorkSafe. | safety and marking requirements of t                         | he Gas (Safety &  |  |  |  |  |  |
| egardless<br>eps to en: | of the exis               | stence of a sup<br>ppliance is safe  | plier declaration, a person selling or inst<br>e.                       | alling an appliance must take all reasc                      | nably practicable |  |  |  |  |  |

# **Printing Records**

You can print your records. When are viewing a record, click **Print**.

| ВАСК                | VIEW CERTIFICATE PRINT EDIT |
|---------------------|-----------------------------|
| Declaration Details |                             |
| Declaration Number  |                             |
| Supplier Details    |                             |

To reduce the number of pages that will be printed, select **More settings**.

| Print         | 1 sheet of paper         |
|---------------|--------------------------|
| Destination   | 🖶 FollowMe-South on wi 👻 |
| Pages         | All                      |
| Copies        | 1                        |
| Layout        | Portrait 👻               |
| Color         | Color 👻                  |
| More settings | V                        |

Change the printing scale, e.g. 50%.

| More settings   |                     | ^ |   |
|-----------------|---------------------|---|---|
| Paper size      | A4 (210 x 297mm)    | • |   |
| Pages per sheet | 1                   | * |   |
| Margins         | Default             | • |   |
| Quality         | 600 dpi             | • |   |
| Scale           | Custom              | Ŧ |   |
|                 | 50                  |   |   |
| Two-sided       | Print on both sides |   |   |
|                 | Flip on long edge   | • | - |

# 9. Manage Contacts

The Primary Contact for a gas appliance supplier can authorise another person to create and edit their records (e.g. the administrator for your company or office manager). There is no limit to the number of contacts that can be added.

### Steps – Add a Delegate

- 1. From your My Profile screen:
  - a. Select the Manage Contacts link, or

| ly Profile                                                    |                                |                     |
|---------------------------------------------------------------|--------------------------------|---------------------|
| Tarquin Fin-lim-bus-stop-<br>F'tang-Fl'tang-Olé-Biscuitbarrel | Personal Information           |                     |
| My Profile                                                    | Given Name *                   | Primary Number      |
| My Organisation                                               | Tarquin                        | 028 569 3145        |
| Manage Contacts                                               | Family Name *                  | Secondary Number    |
| Manage Declarations                                           | Fin-lim-bus-stop-F'tang-F'tanı | 08 9777791          |
|                                                               | E-mail *                       | Position in Company |
| Security                                                      | finlim@someplace.invalid       | Glorious Overlord   |
| Change password                                               |                                |                     |
| Manage external authentication                                | Physical Address               |                     |
|                                                               | Search Address                 |                     |

b. From the Gas Appliance Supplier Declaration page link and then the Manage Delegations link

| Welcome to the Gas A                                    | opliance Supplier Declarat                                     | ions                                            |
|---------------------------------------------------------|----------------------------------------------------------------|-------------------------------------------------|
| Create or Update<br>Declarations<br>───<br>Click here → | Manage my Details<br>───<br>Click here →                       | Manage Supplier's Detail<br>───<br>Click here → |
| Manage Supplier's<br>Contacts<br>───<br>Click here →    | Report a Problem with<br>the GASD Database<br><br>Click here → |                                                 |

2. To authorise another person to create and edit your records, click **ADD**.

| Manage Contacts                                              |                                                                                                    |
|--------------------------------------------------------------|----------------------------------------------------------------------------------------------------|
| Tarquin Fin-lim-bus-stop-<br>F'tang-F'tang-Olé-Biscuitbarrel | Supplier Contacts                                                                                                    |
| My Profile                                                   | add or revoke additional contacts for your Supplier     make a different contact the primary contact.  By adding an additional supplier contact way are sutherizing company also to grapte and |
| My Organisation                                              | by adding an additional supplier context, you are addressing someone else to create and<br>update declarations on behalf of your Supplier.                                                     |
| Manage Contacts                                              | <ul> <li>If you create all additional supplier contact, they will be emailed an activation code which<br/>they must enter to complete the registration process.</li> </ul>                     |
| Manage Declarations                                          | riease note that a person can only be a contact for one supplier at a time.                                                                                                    |
| Security                                                     | ADD                                                                                                    |

3. Enter the person's First Name, Last Name and Email and click Save.

| A            | dd Supplier Contact                                                                      | ×        |
|--------------|------------------------------------------------------------------------------------------|----------|
|              | A new supplier contact will be sent an invitation to the Portal.                         |          |
| F'tang-F'tan | Once they have completed the sign-up process, they will become active GASD Portal users. |          |
|              | Given Name *                                                                             |          |
| My Profile   |                                                                                          | anto and |
| My Organisa  | Eamily Name *                                                                            | sate and |
| Manage Con   |                                                                                          | de which |
| Managa Dag   |                                                                                          |          |
| Manage Dec   | Email *                                                                                  | _        |
| Security     |                                                                                          | ADD      |
| Change pass  |                                                                                          |          |
| Manage exte  | SAVE                                                                                     |          |
|              |                                                                                          | t t      |

4. The system will send the person an invitation to access the Gas Appliance Supplier Declaration Database.

5. The person's details will display in the list below.

|                                                                                | Supplier Cont                                                      | acts                                                                                                   |                                |                                        |          |
|--------------------------------------------------------------------------------|--------------------------------------------------------------------|----------------------------------------------------------------------------------------------------|--------------------------------|----------------------------------------|----------|
| Tarquin Fin-lim-bus-stop-<br>F'tang-F'tang-Olé-Biscuitbarrel                   | If you are the primary co                                          | ontact for your Supplier you can:<br>s details                                                         |                                |                                        |          |
| My Profile                                                                     | add or revoke addi     make a different co By adding an additional | tional contacts for your Supplier<br>ontact the primary contact.<br>supplier contact, you are authoris | ing someor                     | e else to cre                          | ate and  |
| My Organisation                                                                | update declarations on t                                           | behalf of your Supplier.                                                                               |                                |                                        | labiab   |
| Manage Contacts                                                                | they must enter to comp                                            | lete the registration process.                                                                         | maneu an ac                    | ctivation cot                          | le which |
|                                                                                |                                                                    |                                                                                                    |                                |                                        |          |
| Manage Declarations                                                            | Please note that a perso                                           | n can only be a contact for one Si                                                                     | upplier at a                   | time.                                  |          |
| Manage Declarations                                                            | Please note that a perso                                           | n can only be a contact for one St                                                                     | upplier at a                   | time.                                  | ADD      |
| Manage Declarations                                                            | Please note that a perso                                           | n can only be a contact for one Su<br>Email                                                            | Primary<br>Contact             | Portal<br>Access                       | ADD      |
| Manage Declarations  Security  Change password  Manage external authentication | Please note that a perso                                           | n can only be a contact for one Su<br>Email<br>ford@cosworth.co.nz                                     | Primary<br>Contact<br>No       | Portal<br>Access<br>Enabled            | ADE      |
| Manage Declarations  Security  Change password  Manage external authentication | Please note that a perso                                           | n can only be a contact for one Su<br>Email<br>ford@cosworth.co.nz<br>luke@licks.lakes                 | Primary<br>Contact<br>No<br>No | Portal<br>Access<br>Enabled<br>Enabled | AD0      |

### Steps – Edit a Contact

1. To change the status of a contact, click on the down arrow and select 'Update'.

|                                                                  |                             |                    |                  | ADD    |
|------------------------------------------------------------------|-----------------------------|--------------------|------------------|--------|
| Name 🕇                                                           | Email                       | Primary<br>Contact | Portal<br>Access |        |
| Ford Sierra                                                      | ford@cosworth.co.nz         | No                 | Enabled          | <      |
| Luke Lumen                                                       | luke@licks.lakes            | No                 | Enabled          | Update |
| Tarquin Fin-lim-bus-<br>stop-F'tang-F'tang-<br>Olé-Biscuitbarrel | finlim@testsoletrader.co.nz | Yes                | Enabled          |        |
|                                                                  |                             |                    |                  |        |

2. You can now disable access to the system for the contact or promote the contact to become the Primary Contact for the Supplier. Click on 'Save'.

|                         | Update Supplier Contact                                                                                                    | × |
|-------------------------|----------------------------------------------------------------------------------------------------|---|
| Tar                     | <b>NOTE:</b> Updating another contact to become the Primary Contact for this Supplier will revoke your own access once you submit this form. |   |
| lang-rilan              |                                                                                                    |   |
| / Profile               | Given Name * Ford                                                                                                    |   |
| / Organisa<br>anage Con | Family Name *                                                                                                    |   |
| anage Dec               | Sierra                                                                                                    |   |
| Security                | Email * ford@cosworth.co.nz                                                                                                    |   |
| ange pass               | Nominate as Primary Access                                                                                                    |   |
| inage exte              |                                                                                                    |   |
|                         | SAVE                                                                                                    |   |

# 10. Manage Your Details

Use this procedure to update your details. (You must be logged in).

### Steps

1. From anywhere on the Energy Safety system, select your name in the menu, and then 'My Profile';

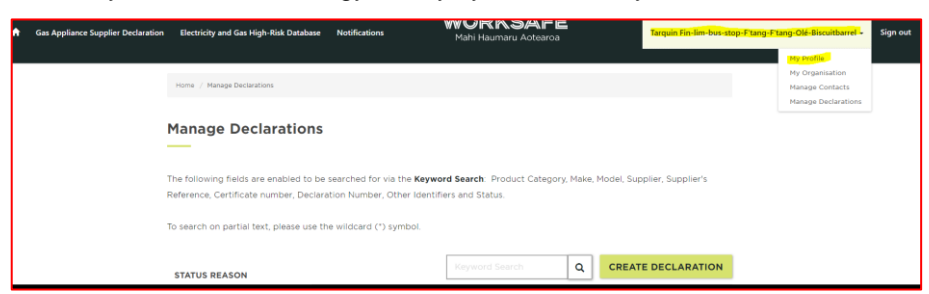

Or select 'Manage my details' from the 'Welcome to the Gas Appliance Supplier Declarations' page;

| Create on Undete     | Margare and Dataila                         | Managa Suppliaria Dataila |
|----------------------|---------------------------------------------|---------------------------|
| Create or Update     | Manage my Details                           | Manage Supplier's Details |
| Declarations         |                                             |                           |
|                      | Click here →                                | Click here →              |
| Click here →         |                                             |                           |
| Manage Supplier's    | Report a Problem with                       |                           |
| Finaliage Supplier 3 | the CASD Database                           |                           |
| Contacts             | T F 1 4 4 5 1 1 1 1 1 1 1 1 1 1 1 1 1 1 1 1 |                           |

2. From there you can make any correction to your contact details. You must click on the 'Save Profile' button to save any changes.

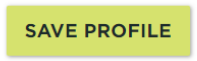

# 11. Manage My Organisation's Details

Use this procedure to update your details. (You must be logged in).

### Steps

1. From anywhere on the Energy Safety system, select your name in the menu, and then 'My Organisation';

| ce Supplier Declaration | Electricity and Gas High-Risk Database   | Notifications               | MORKSAFE<br>Mahi Haumaru Aotearoa |                  | Tarquin Fin-lim-bus-stop | p-Ftang-Ftang-Olé-Biscuitbarrel     |
|-------------------------|------------------------------------------|-----------------------------|-----------------------------------|------------------|--------------------------|-------------------------------------|
|                         |                                          |                             |                                   |                  |                          | My Profile                          |
|                         | Home / Manage Declarations               |                             |                                   |                  |                          | My Organisation.<br>Manage Contacts |
|                         |                                          |                             |                                   |                  |                          | Manage Declarations                 |
|                         | Manage Declarations                      |                             |                                   |                  |                          |                                     |
|                         |                                          |                             |                                   |                  |                          |                                     |
|                         | The following fields are enabled to be : | earched for via the Keywo   | rd Search: Product Category,      | Make, Model, Sup | plier, Supplier's        |                                     |
| 1                       | Reference, Certificate number, Declara   | tion Number, Other Identifi | ers and Status.                   |                  |                          |                                     |
|                         | To search on partial text, please use th | e wildcard (*) symbol.      |                                   |                  |                          |                                     |
|                         |                                          |                             |                                   |                  |                          |                                     |
|                         | STATUS REASON                            |                             | Keyword Search                    | Q CREAT          | E DECLARATION            |                                     |

Or select 'Manage supplier's details' from the 'Welcome to the Gas Appliance Supplier Declarations' page;

| elcome to the Gas Ap | opliance Supplier Declarat | ions                     |
|----------------------|----------------------------|--------------------------|
| •                    |                            |                          |
| Create or Update     | Manage my Details          | Manage Supplier's Detail |
| Declarations         |                            |                          |
|                      | Click here →               | Click here →             |
| Click here →         |                            |                          |
| Manage Supplier's    | Report a Problem with      |                          |
| Contacts             | the GASD Database          |                          |
|                      |                            |                          |
|                      |                            |                          |

2. From there you can make any correction to your businesses' details. You cannot change the legal name of the business nor its NZBN number. You must click on the 'Save Profile' button to save any changes.

# 12. Perform Public Searches

The public can perform a search for declarations with a status of "current" or "no longer supplied" (NLS). An NLS declaration is a declaration for an appliance that the importer/NZ manufacturer is no longer supplying but may still be in the supply chain either new or second hand.

Suppliers cannot perform the public search if they are logged into the system, they will need to sign-out first.

From the search results you can:

- View and/or print a declaration.
- View and/or print a previous version of a declaration, if available.

#### Steps

1. From the Gas Appliance Supplier Declaration homepage, select **Search Gas Appliance Supplier** Declarations <u>https://worksafeportaldev.powerappsportals.com/gasd/</u>

| Welcome to the Gas Appliance Supplier Declarations |  |  |  |  |
|----------------------------------------------------|--|--|--|--|
|                                                    |  |  |  |  |
| NZ.<br>the<br>pply                                 |  |  |  |  |
| nts.                                               |  |  |  |  |
|                                                    |  |  |  |  |
|                                                    |  |  |  |  |
|                                                    |  |  |  |  |
|                                                    |  |  |  |  |
|                                                    |  |  |  |  |
| 1<br>1<br>9                                        |  |  |  |  |

2. To search for a Declaration you can use the Keyword search or the Status and Product Category filters or a combination of both.

The search engine will display the results of the keyword search. Results can be narrowed down by using the filters on the left side of the screen. You must click on the "Apply" button to apply the filters.

Similarly the results of a filter search can be narrowed down by entering a key word.

You must clear any selections you have made before running a new search.

### Keyword search

The following fields are enabled to be searched for via the Keyword Search:

- Product Category,
- Make,
- Model,
- Supplier,
- Supplier's Reference,
- Certificate Number,
- Declaration Number,

- Other Identifiers and
- Status.

When searching the keyword categories is sometimes best to use the principal of "less is more". If you were trying to find a model called a REU VR2626, just type in "\*2626\*" and you'll get a result. (Typing in the full name won't find it as the supplier has not entered the declaration exactly as that.

### Status filter

Unless one of the selections are checked the search results will display declarations with a status of both "current" and "no longer supplied". The latter is for appliances that are no longer supplied from a particular supplier. This may be because the supplier is no longer in business; the model is no longer produced or the original supplier no longer carries it. A "no longer supplied" declaration is still valid.

#### Product Category filter

Selecting a product type will narrow the search results to that type. You may select more than one choice.

### Viewing Declarations

From the search results select the declaration you wish to view by clicking on the Declaration No. Link;

| STATUS                                                  |                                    |       |                                      |                 | *woody*                                           | ۹       |
|---------------------------------------------------------|------------------------------------|-------|--------------------------------------|-----------------|---------------------------------------------------|---------|
| <ul> <li>Current</li> <li>No Longer Supplied</li> </ul> | Declaration No.                    | Make  | Model                                | Trading<br>Name | Product Category                                  | Status  |
| PRODUCT CATEGORY                                        | DEC-<br>000001061Y2M1              | Woody | Created to set<br>to NLS             | Kereru          | Domestic<br>caravan/marine<br>cooker              | Current |
| Commercial atmospheric steamers                         | DEC-<br>000001127C0P0              | Woody | Woody Model<br>name                  | Kereru          | Laundry dryers                                    | Current |
| Commercial                                              | DEC-<br>000 <del>001</del> 052C3F4 | Woody | ABCC100                              | Kereru          | Domestic log<br>lighter                           | Current |
| APPLY                                                   | DEC-<br>000001059M6L6              | Woody | Model added<br>10/04                 | Kereru          | Commercial<br>salamanders,<br>grillers & toasters | Current |
|                                                         | DEC-<br>000001070D5W2              | Woody | Australian<br>certification<br>check | Kereru          | Water heater<br>storage                           | Current |

When viewing a declaration all of the information is displayed on one page.
To view the certificate click on the purple 'View Certificate" button.

| BACK                       | VIEW CERTIFICATE PRINT |
|----------------------------|------------------------|
| <b>Declaration Details</b> |                        |
|                            |                        |
| Declaration Number         |                        |
| DEC-000001229D4D0          |                        |
| Supplier Details           |                        |
| Company Name               | Telephone Number       |
| Test Sole Trader           | CVVC                   |
| NZBN                       | Website                |

• A new version of a declaration is created every time it is edited. When are viewing a declaration, you can scroll down to the bottom of the record and you will see the History table. If there is more than 1 version, you will see the following table. To open a version you need to click on the **Version** hyperlink, e.g. '1'.

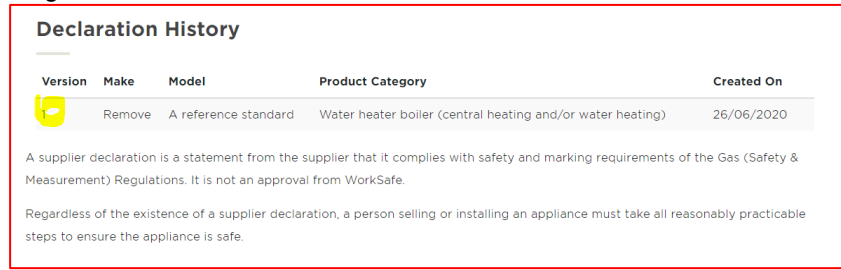

# Printing Records

You can print your records. When are viewing a record, click **Print**.

| BACK                | VIEW CERTIFICATE |
|---------------------|------------------|
| Declaration Details |                  |
| Declaration Number  |                  |
| DEC-000001229D4D0   |                  |
| Supplier Details    |                  |

To reduce the number of pages that will be printed, select **More settings**.

| Print         | 1 sheet of paper         |
|---------------|--------------------------|
| Destination   | 🖶 FollowMe-South on wi 👻 |
| Pages         | All 👻                    |
| Copies        | 1                        |
| Layout        | Portrait 👻               |
| Color         | Color 👻                  |
| More settings | v                        |

Change the printing scale, e.g. 50%.

| More settings   |                     | ^ |   |
|-----------------|---------------------|---|---|
| Paper size      | A4 (210 x 297mm)    | * |   |
| Pages per sheet | 1                   | • |   |
| Margins         | Default             | • |   |
| Quality         | 600 dpi             | • |   |
| Scale           | Custom              | • |   |
|                 | 50                  |   |   |
| Two-sided       | Print on both sides |   |   |
|                 | Flip on long edge   | • | • |